インターネットの設定を始める前に

#### 有線LANの場合

LANケーブル カテゴリー5 以上の「ストレート」ケーブル を電気店等でお買い求め下さい。

部屋内の専用差込口

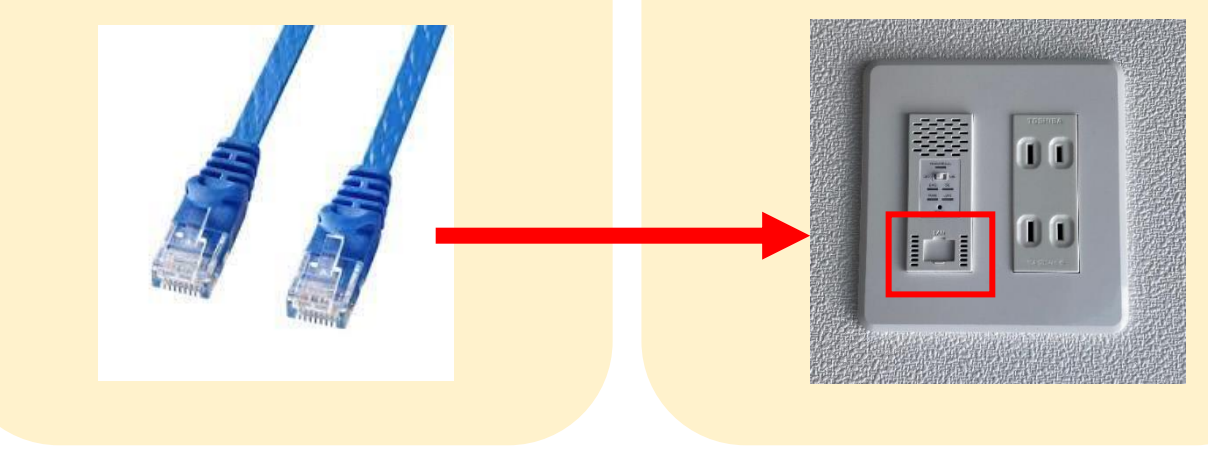

### 無線LAN(Wi-Fi)の場合

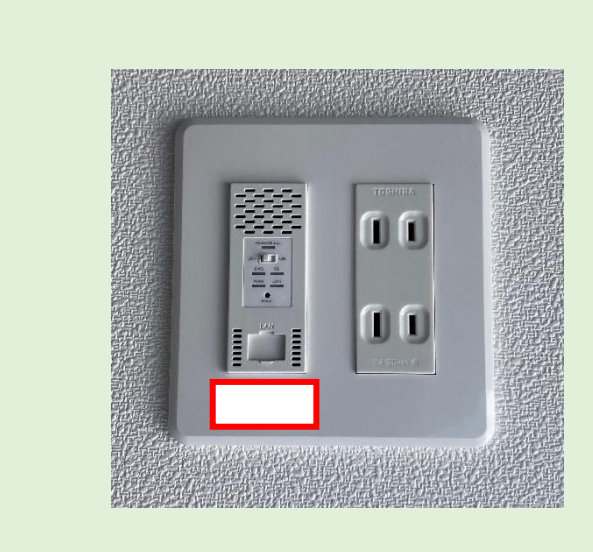

部屋内の専用差込口 赤枠部分に 「SSID」・「Pass」記載

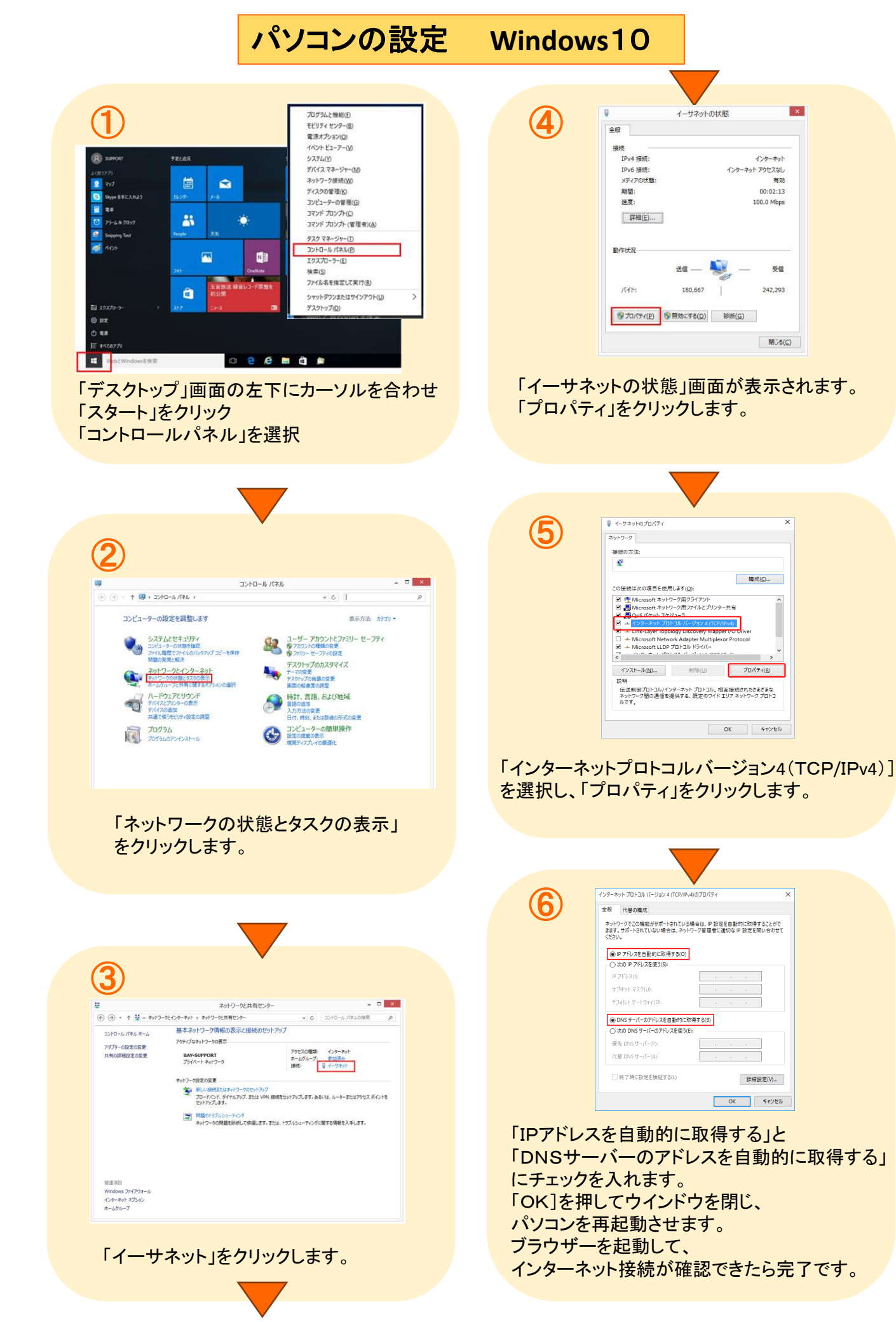

|                                                                                                    | パソコンの設定                                                                                                    | Windows8                                                                                   |                                                                                                    |
|----------------------------------------------------------------------------------------------------|----------------------------------------------------------------------------------------------------|--------------------------------------------------------------------------------------------|----------------------------------------------------------------------------------------------------|
| すい すい たい たい たい たい たい たい たい たい たい たい たい たい たい                                                                                                    | With and and a state of the state of the s | く<br>ででするのまたの設定                                                                            | またので、<br>またので、<br>またので、<br>またので、<br>またので、<br>またので、<br>またので、<br>またので、<br>またので、<br>で、<br>で、<br>で、<br>で、<br>で、<br>で、<br>で、<br>で、<br>で、                                                                                                    |
| <ul> <li>         ・         ・         ・</li></ul>                                                                                                    | <image/>                                                                                                    | 「インターネットプロを選択し、「プロパラ」                                                                      | イーサマットのプロUCy       イ         「       「         「       「         「       「         「       「         「       「         「       「         「       「         「       「         「       「         「       「         「       「         「       「         「       「         「       「         「       「         「       「         「       」         」       」         」       」         」       」         」       」         」       」         」       」         」       」         」       」         」       」         」       」         」       」         」       」         」       」         」       」         」       」         」       」         」       」         」       」         」       」         」       」 <tr< td=""></tr<>                                                                                                    |
| ()     ()     ()     ()     ()     ()     ()     ()     ()     ()     ()     ()     ()     ()     ()     ()     ()     ()     ()     ()     ()     ()     ()     ()     ()     ()     ()     ()     ()     ()     ()     ()     ()     ()     ()     ()     ()     ()     ()     ()     ()     ()     ()     ()     ()     ()     ()     ()     ()     ()     ()     ()     ()     ()     ()     ()     ()     ()     ()     ()     ()     ()     ()     ()     ()     ()     ()     ()     ()     ()     ()     ()     ()     ()     ()     ()     ()     ()     ()     ()     ()     ()     ()     ()     ()     ()     ()     ()     ()     ()     ()     ()     ()     ()     ()     ()     ()     ()     ()     ()     ()     ()     ()     ()     ()     ()     ()     ()     ()     ()     ()     ()     ()     ()     ()     ()     ()     ()     ()     ()     ()     ()     ()     ()     ()     ()     ()     ()     ()     ()     ()     ()     ()     ()     ()     ()     ()     ()     ()     ()     ()     ()     ()     ()     ()     ()     ()     ()     ()     ()     ()     ()     ()     ()     ()     ()     ()     ()     ()     ()     ()     ()     ()     ()     ()     ()     ()     ()     ()     ()     ()     ()     ()     ()     ()     ()     ()     ()     ()     ()     ()     ()     ()     ()     ()     ()     ()     ()     ()     ()     ()     ()     ()     ()     ()     ()     ()     ()     ()     ()     ()     ()     ()     ()     ()     ()     ()     ()     ()     ()     ()     ()     ()     ()     ()     ()     ()     ()     ()     ()     ()     ()     ()     ()     ()     ()     ()     ()     ()     ()     ()     ()     ()     ()     ()     ()     ()     ()     ()     ()     ()     ()     ()     ()     ()     ()     ()     ()     ()     ()     ()     ()     ()     ()     ()     ()     ()     ()     ()     ()     ()     ()     ()     ()     ()     ()     ()     ()     ()     ()     ()     ()     ()     ()     ()     ()     ()     ()     ()     ()     ()     ()     ()     ()     ()     ()     ()     ()     ()     ()     ()     () | Katelow                                                                                                    | 6<br>「IPアドレスを自動<br>「DNSサーバーの<br>にチェックを入れ<br>「OK]を押してウ<br>パソコンを再起動<br>ブラウザーを起動<br>インターネット接続 | The advance of the advance of the |

## パソコンの設定 Mac OS

| Finder         ファイル 編集 表示           この Mac について         日本                                              |                                                  |
|----------------------------------------------------------------------------------------------------|--------------------------------------------------|
| ソフトウェア・アップデート<br>App Store                                                                              |                                                  |
| システム環境設定…<br>Dock ▶                                                                                     |                                                  |
| 最近使った項目 ▶                                                                                               |                                                  |
| Finder を強制終了 てひ思う<br>スリープ                                                                               |                                                  |
| 再起動<br>システム終了                                                                                           |                                                  |
| K-OPT をログアウト <b>企業Q</b>                                                                                 |                                                  |
|                                                                                                    |                                                  |
| デスクトップ左上「アップルメニュー」から                                                                                    |                                                  |
| 「ンステム環境設定」を開さより。                                                                                        |                                                  |
|                                                                                                    |                                                  |
|                                                                                                    |                                                  |
|                                                                                                    |                                                  |
| 9                                                                                                    |                                                  |
|                                                                                                    |                                                  |
|                                                                                                    |                                                  |
| Л-Н917<br>ОБ DND 74.37/н 813484- +-#-Н V2 Н2016 2016 2016<br>05 DND 74.37/н 813484- +-#-Н V2 12016 2016 |                                                  |
|                                                                                                    | 3                                                |
| 27774<br><b>91 1 1 1 1 1</b>                                                                            |                                                  |
| 3-ザビ インソングル 日台と開ビ ソフトウェア スピーチ Trans Machane 影響アイスク<br>グループ コンドロール アップアート<br>その他                         |                                                  |
| Flack Reyer Netligidate                                                                                 | 8定enています。<br>構成:[DHCPサーバを使用] 注                   |
|                                                                                                    | IPアドレス:<br>サブネットマスク:<br>ルーマーク:                   |
| 「ネットワーク」をクリックします。                                                                                       | DN5 サーバ:<br>検索ドメイン:                              |
|                                                                                                    | • - • •                                          |
|                                                                                                    | ■  ま更できないようにするにはカギをクリックします。 (アジスタント) (元に戻す) (高川) |
|                                                                                                    |                                                  |
|                                                                                                    | 「ネットワーク環境」は「自動」を選択                               |
|                                                                                                    | 「Ethernet」をクリックします                               |

「IPv4の構成」を「DHCPサーバを使用」にして 「適用」をクリックします。

ウインドウを閉じて パソコンを再起動させます。 ブラウザー起動して インターネット接続が確認できたら 完了です。

## 無線LANの設定 Windows10

| $\mathbf{U}$                                                                                                    | $\mathbf{\Phi}$                                                                           |
|----------------------------------------------------------------------------------------------------|-------------------------------------------------------------------------------------------|
| (c) → - ↑ (2) > 3240-5/148 >                                                                                                    | ×                                                                                         |
| コンピューターの設定を調整します 表示方法 がつ・                                                                                                    | ← 🐲 接続またはネットワークのセットアップ                                                                    |
| システムとセキュリティ SR ユーザーアカウント<br>コンナーターの体験目的 SR ローザーアカウント                                                                                                    | 接続オプションを選択します                                                                             |
| 7)+6場置や7)+6ル(19797)コピーを保存<br>パップアナ(2周2, Windows 7)<br>世界の単文編文<br>1011111111111111111111111111111111111                                                                                                    | - <u>ヘ</u> インターネット/「波跡」 手す                                                                |
| ネットワークとインターネット<br>キャワ・フクロのECX20日本の<br>キャワ・フロのECX20日本の<br>第二日 時計、言語、および地域                                                                                                    | プロードパンドまたはダイヤルアップによるインターネットへの接続を設定します。                                                    |
| ホームワループと共和に用するオブルシの意味 第単の通知<br>ハードウェアとサウンド 日代、男乳、エムロ体の形式の変更                                                                                                    | 新しいネットワークのセットアップ<br>新しいユーターまたはアクセス ポイントをセットアップします。                                        |
|                                                                                                    |                                                                                           |
| プログラム プログラム マンパンドレール                                                                                                    | *************************************                                                     |
|                                                                                                    | <b>W場に接続します</b><br>競場へのダイヤルアップまたは VPN 接続をセットアップします。                                       |
|                                                                                                    | v                                                                                         |
|                                                                                                    |                                                                                           |
| 「スタート」の「コントロールパネル」から                                                                                                    |                                                                                           |
| 「ネットワークとインターネット」を選択します。                                                                                                    | 次へ(N) キャンセル                                                                               |
|                                                                                                    |                                                                                           |
|                                                                                                    | 「ワイヤレスネットワークに手動で接続します                                                                     |
|                                                                                                    | を選択、「次へ」                                                                                  |
|                                                                                                    |                                                                                           |
|                                                                                                    |                                                                                           |
|                                                                                                    |                                                                                           |
|                                                                                                    |                                                                                           |
|                                                                                                    | ▼                                                                                         |
| \$ 2019-92(19-20)                                                                                                    | 0                                                                                         |
| <ul> <li>← → × ↑ \$&gt; 2290-6/484 &gt; 899-92(19-89+ &gt;</li> <li>2290-6/484 = 200-000000000000000000000000000000000</li></ul>                                                                                                    | (5)                                                                                       |
| ジスはとせっジンド     ・ オットワークにくパークシンド     ・ オットワークには、     ・ オットワークに、     ・ オットワークに、     ・・・・・・・・・・・・・・・・・・・・・・・・・・・・・・・・・ |                                                                                           |
| ハードシュアとサンド<br>オーバクループと大単に増するイガションの選択<br>プロプル<br>ローグワークト オプション<br>コーパット・アイオプション<br>ローグリークト・オプション<br>ローグリークト・オプション                                                                                                    | ×                                                                                         |
| 2-9-7977                                                                                                    | ← そ ワイヤレス ネットワークに手動で接続します                                                                 |
| 25代2-9-0规制指作                                                                                                    | 追加するワイヤレス ネットワークの情報を入力します                                                                 |
|                                                                                                    | ネットワーク名(E):                                                                               |
|                                                                                                    | セキュリテ <i>イの</i> 種類(S): WEP ~                                                              |
|                                                                                                    | 暗号化の種類(R): WEP 〜                                                                          |
|                                                                                                    | セキュリティキー(C):                                                                              |
| 「ネットワークと共有センター」を選択                                                                                                    | ✓ この接続を自動的に開始します(1)                                                                       |
|                                                                                                    | ✓ ネットワークがプロードキャストを行っていない場合でも接続する(O)     警告: 選択すると、このコンピューターのプライパシーが危険にさらされる可能性があります。      |
|                                                                                                    |                                                                                           |
|                                                                                                    | 次へ(N) キャンセル                                                                               |
|                                                                                                    |                                                                                           |
| ·                                                                                                    | 下記を入力                                                                                     |
|                                                                                                    | ・ネットワーク名 :SSID                                                                            |
| 3                                                                                                    | ・カキュリティキー・DASS                                                                            |
|                                                                                                    |                                                                                           |
| 第2115-92月前119-<br>(                                                                                                    | 「八つ」で迭折りると、「止吊にSSIDを<br>なか」ナレナットキニナムナナ                                                    |
|                                                                                                    | 追加しました」と表示されます。                                                                           |
| フダブラーのほどの友美 アラライブはマットワークの表示<br>大和心計論は立た友美 彼在ごひマットワークにも提明していまでん。                                                                                                    |                                                                                           |
| ネットウ-70定な変更<br>● NUL-10時間になるかパラークロセットラップ<br>● NUL-10時間になるかパラークロセットラップ<br>● NUL-10時間になるかパラークロセットラップ                                                                                                    |                                                                                           |
| 1977年1月1日<br>1977年1月1日<br>1980日5月1月1日 - FOT                                                                                                    | $\checkmark$                                                                              |
| ーー<br>そットワークの内蔵を訪問して時度により、まとは、トラルシューアルウアに供与る機能を入ぶします。                                                                                                    |                                                                                           |
|                                                                                                    | (6) # 211/-02848209 □ ×                                                                   |
|                                                                                                    |                                                                                           |
|                                                                                                    | 2010-5-042-6-4<br>2777-042202                                                             |
|                                                                                                    | 月年6日期日20回2 アクセスの構成 インターネット<br>パブリウ ネットワーク 解放 通知 10 日                                      |
|                                                                                                    | ネットワーク放文の変更                                                                               |
| 「新」い接続またはネットワークのセットアップ」                                                                                                    | PLの単数またはキャパーラのセットアップ<br>プロードFOCK、タイリング、カム・ビーング・マリング・マング・マング・マング・マング・マング・マング・マング・マング・マング・マ |
|                                                                                                    | 「現意のトラルシュータインプ<br>キットワークの原題をお断して登録します。または、トラルシューティングに買する提唱を入手します。                         |
| で広い                                                                                                    | 開き第日<br>Windows 7/4792m-16                                                                |
|                                                                                                    | 459-494-87592<br>8-426-7                                                                  |
|                                                                                                    | 「ネットワークとサカセンター」の両面に同                                                                      |
| $\checkmark$                                                                                                    |                                                                                           |
|                                                                                                    |                                                                                           |

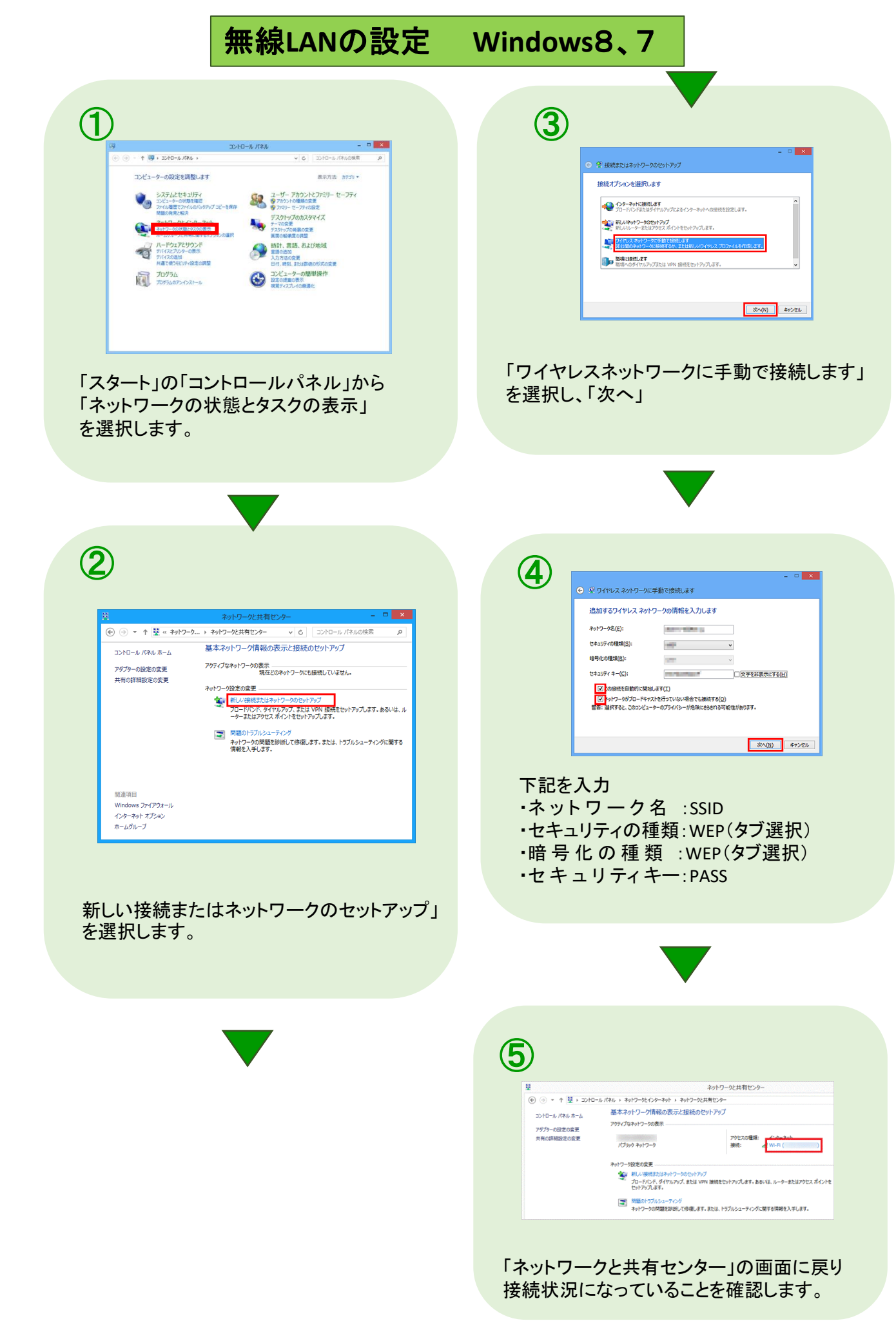

### 無線LANの設定 Mac OS(1)

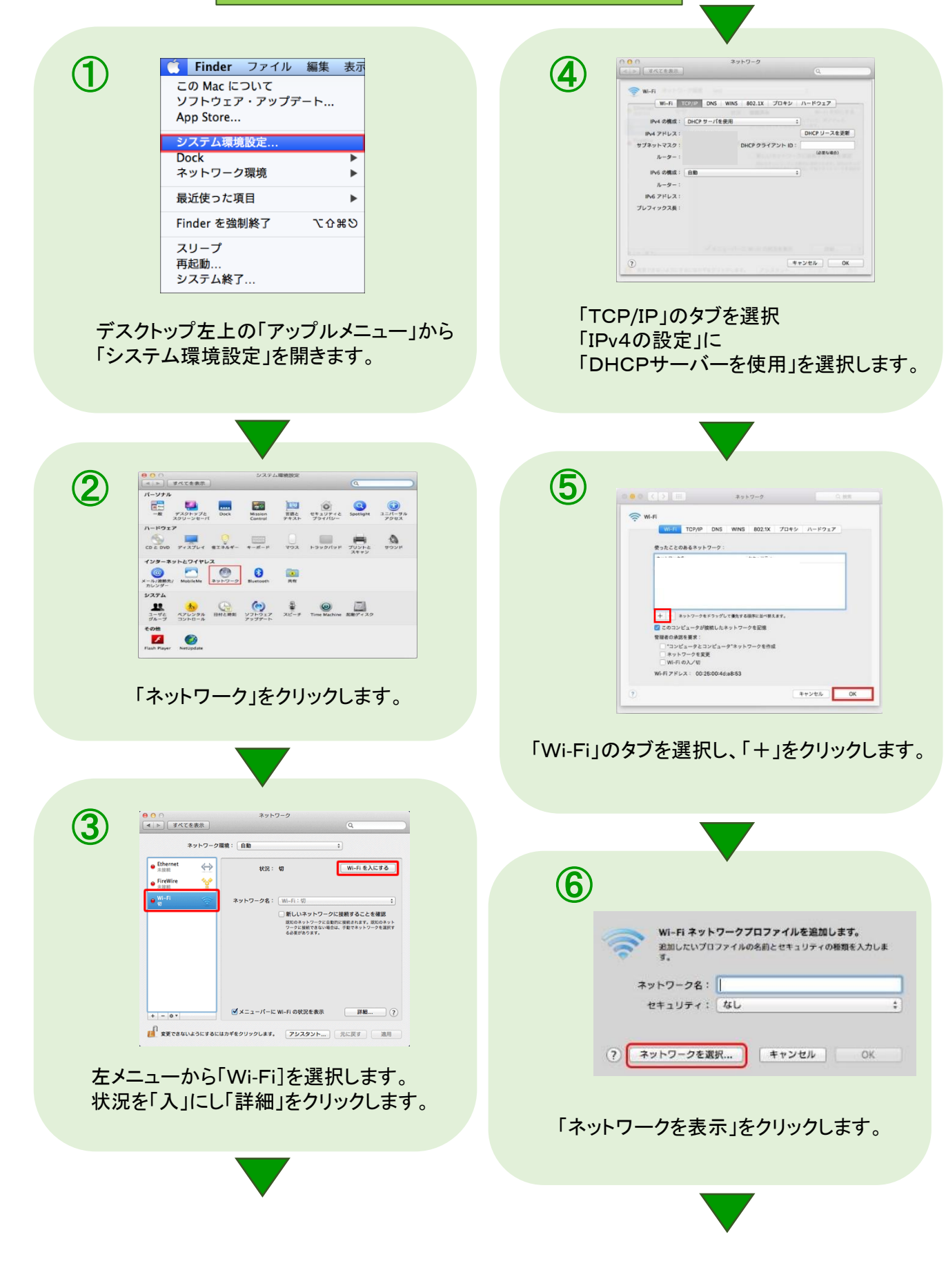

# 無線LANの設定 Mac OS(2)

| Image: Window State State |                                                                                            |
|----------------------------------------------------------------------------------------------------|--------------------------------------------------------------------------------------------|
| ネットワークー覧から使用する<br>SSIDを選択します。                                                                                                    | 「摘用」をクリックします。<br>次の画面で「状況」が<br>「接続済」になっていることを確認します。<br>ブラウザーを起動し、<br>インターネット接続が確認できたら完了です。 |
| 8<br>Wi-Fiネットワーク"mobilepoint"には WEP パスワード<br>が必要です。<br>パスワード: *****                                                                                                    |                                                                                            |
| <ul> <li>✓ パスワードを表示</li> <li>マ このネットワークを記憶</li> <li>? キャンセル</li> </ul>                                                                                                    |                                                                                            |
| 「パスワード」の入力欄に暗号キーを入力し<br>「接続」をクリックします。                                                                                                    |                                                                                            |
|                                                                                                    |                                                                                            |
| WI-FI     WI-FI     @-bC2E08687+b7-2:     #3/b7-28     @+3/D7                                                                                                    |                                                                                            |
| +    ・    ・    ・    ・    ・    ・                                                                                                    |                                                                                            |
| 「OK」をクリックします。                                                                                                    |                                                                                            |

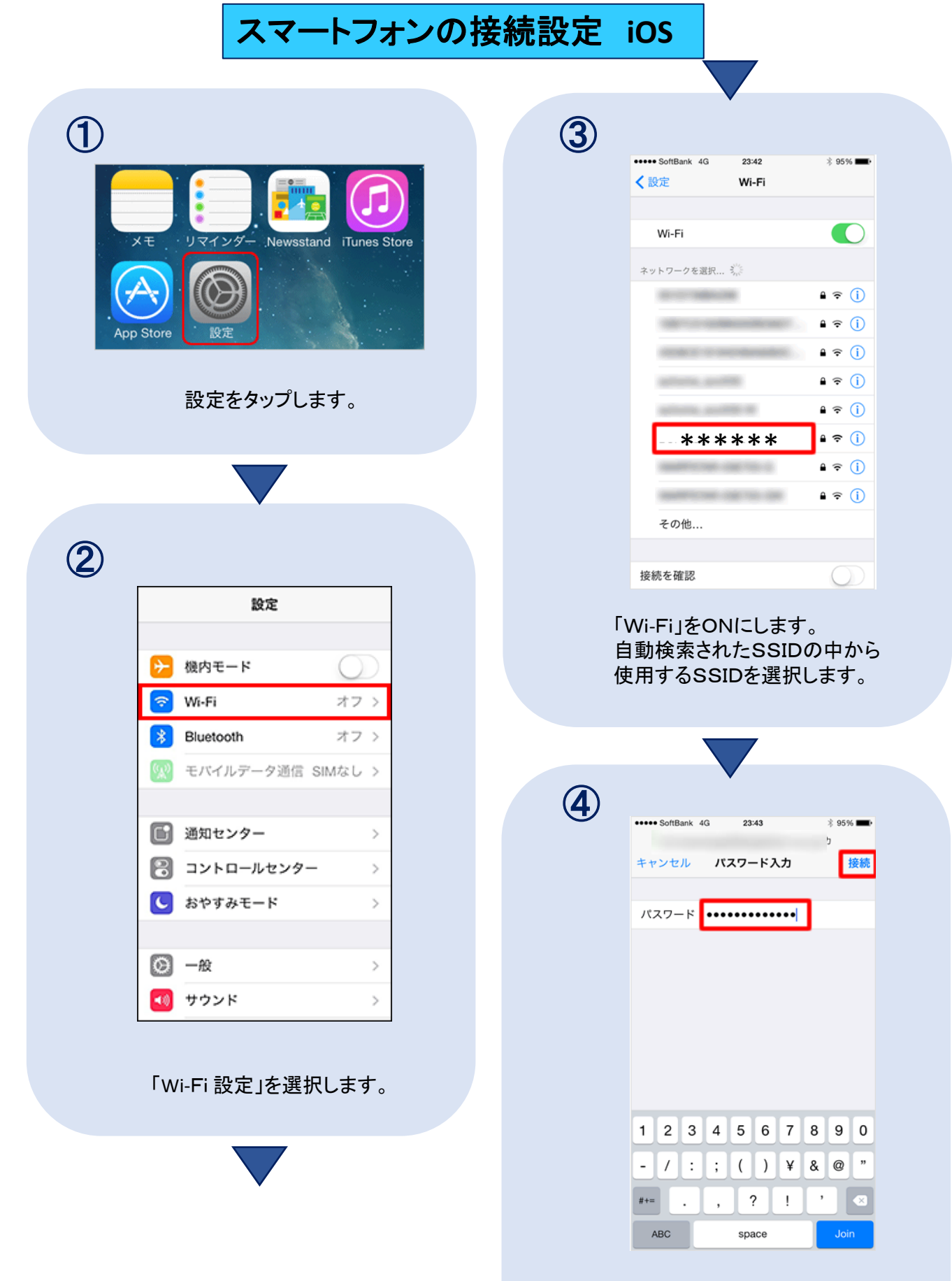

「パスワード」に暗号化キーを入力し 「Join」を選択します。 「Safari」を起動し、インターネット接続が 確認できたら完了です。

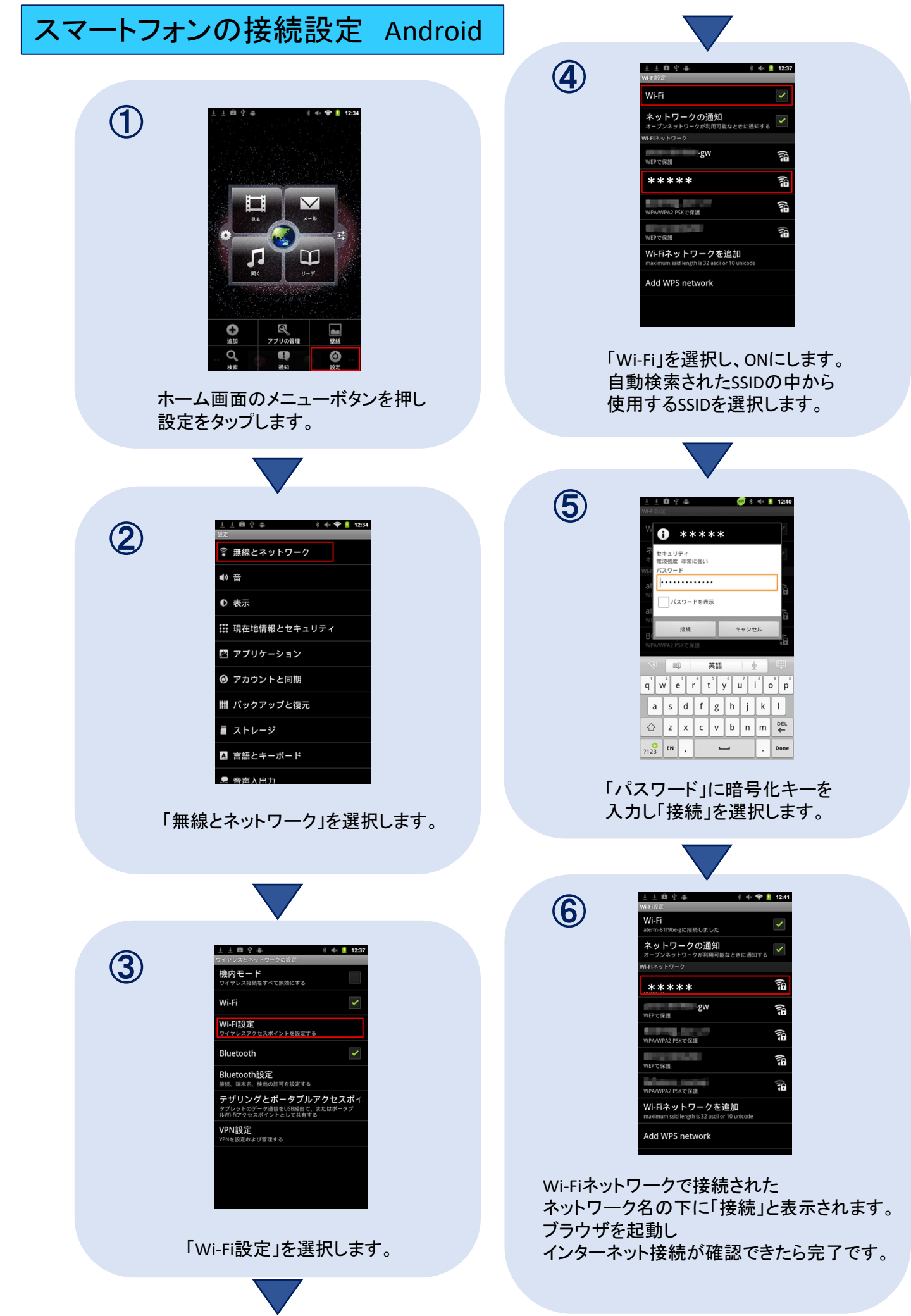